## **GRAFANA KURULUMU**

sudo apt update sudo apt upgrade sudo apt-get install -y gnupg2 curl software-properties-common curl https://packages.grafana.com/gpg.key | sudo apt-key add sudo add-apt-repository "deb https://packages.grafana.com/oss/deb stable main" sudo apt-get update sudo apt-get update sudo apt-get -y install grafana sudo systemctl enable --now grafana-server systemctl status grafana-server.service (active ise işlem tamam) --FIREWALL SETUP adımları izlenir ve; sudo ufw allow 3000/tcp komutu ile port açılır. Erişim için sanalubuntuipsi:3000 Default bilgiler admin : admin

Erişim için sanalubuntuipsi:9090

## PROMETHEUS KURULUMU

sudo apt update

sudo apt install wget -y

sudo useradd --system --no-create-home --shell /usr/sbin/nologin prometheus

cd ~/Downloads

wget <u>https://github.com/prometheus/prometheus/releases/download/v2.28.0/prometheus-</u> 2.28.0.linux-amd64.tar.gz

tar xvzf prometheus-2.28.0.linux-amd64.tar.gz

sudo mv -v prometheus-2.28.0.linux-amd64 /opt/prometheus

sudo chown -Rfv root:root /opt/prometheus

sudo chmod -Rfv 0755 /opt/Prometheus

sudo mkdir -v /opt/prometheus/data

sudo chown -Rfv prometheus:prometheus /opt/prometheus/data

sudo nano /etc/systemd/system/prometheus.service

Yukarıdaki dosyanın içine;

[Unit] Description=Monitoring system and time series database [Service] Restart=always User=prometheus ExecStart=/opt/prometheus/prometheus --config.file=/opt/prometheus/prometheus.yml -storage.tsdb.path=/opt/prometheus/data ExecReload=/bin/kill -HUP \$MAINPID TimeoutStopSec=20s SendSIGKILL=no LimitNOFILE=8192

[Install] WantedBy=multi-user.target

\_\_\_\_\_

Metnini kopyalayıp ctrl x diyip y diyerek kaydediyoruz.

sudo systemctl daemon-reload

sudo systemctl start prometheus.service (active ise sorun yoktur.)

sudo systemctl status prometheus.service

sudo nano /opt/prometheus/prometheus.yml (burada target kısmında ajan kurduğumuz cihazın ipsi:9182 şeklinde target ekliyoruz. Cihaz windows ise port 9182 ve ajan linki : <u>https://github.com/prometheuscommunity/windows\_exporter</u>)

sudo ufw allow 9090/tcp komutu ile port açılır.

## **FIREWALL SETUP**

sudo apt install ufw sudo apt update sudo ufw enable Güvenlik duvarı izini vermek için; \*\*\*sudo ufw allow {PORT}/tcp

Promethues kurduktan sonra grafanada

Configuration -> Data Sources kısmından prometheus seçilir ve sanalubuntuipsi:9090 bilgisi girilir.

ideal dashboard https://grafana.com/grafana/dashboards/14694-windows-exporter-dashboard/

## Buradaki ID, dashboard import kismindaki load alanina yazılır.

| Sanar Anancariar                                     | 🔄 🛃 Sanal Anahtar Özellikleri —                                                          |
|------------------------------------------------------|------------------------------------------------------------------------------------------|
| Yeni sanal ağ anahtarı                               | Ad:                                                                                      |
| Killer(R) Wi-Fi 6 AX1650i 160MHz                     |                                                                                          |
| The fault Switch                                     | ITFER-SW                                                                                 |
| Varsayılan Ağ                                        | Notlar:                                                                                  |
| Genel Ağ Ayarları                                    | _                                                                                        |
| MAC Adresi Aralığı<br>00-15-5D-01-4C-00 öğesinden 00 |                                                                                          |
|                                                      | Bağlantı türü                                                                            |
|                                                      | Bu sanal anahtarı nereye bağlamak istiyorsunuz?                                          |
|                                                      | Dış ağ:                                                                                  |
|                                                      | Killer(R) Wi-Fi 6 AX 1650i 160MHz Wireless Network Adapter (201NGW) 🛛 🗸                  |
|                                                      | Vönetim isletim sisteminin bu ağ bağdaştırıcısını paylaşmasına izin ver                  |
|                                                      | ∩ ic ∋ă                                                                                  |
|                                                      |                                                                                          |
|                                                      |                                                                                          |
|                                                      | VLAN Kimliği                                                                             |
|                                                      | Yönetim işletim sistemi için sanal LAN tanımayı etkinleştir                              |
|                                                      | VLAN tanımlavıcısı, vönetim isletim sisteminin bu ağ bağdastırıcısı aracılığıvla tüm ağ  |
|                                                      | iletişimlerinde kullanacağı sanal LAN'ı belirtir. Bu ayar, sanal makine ağını etkilemez. |
|                                                      | 2                                                                                        |
|                                                      |                                                                                          |
|                                                      | Kaldır                                                                                   |

HYPER-V SANAL SAN AYARI BU ŞEKİLDE OLMALIDIR ve UBUNTUDAN SISTEME STATIK IP ATANMALIDIR.